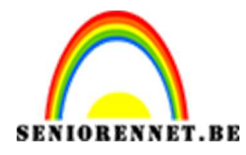

pse

## PSE- In de waterbel In de waterbel

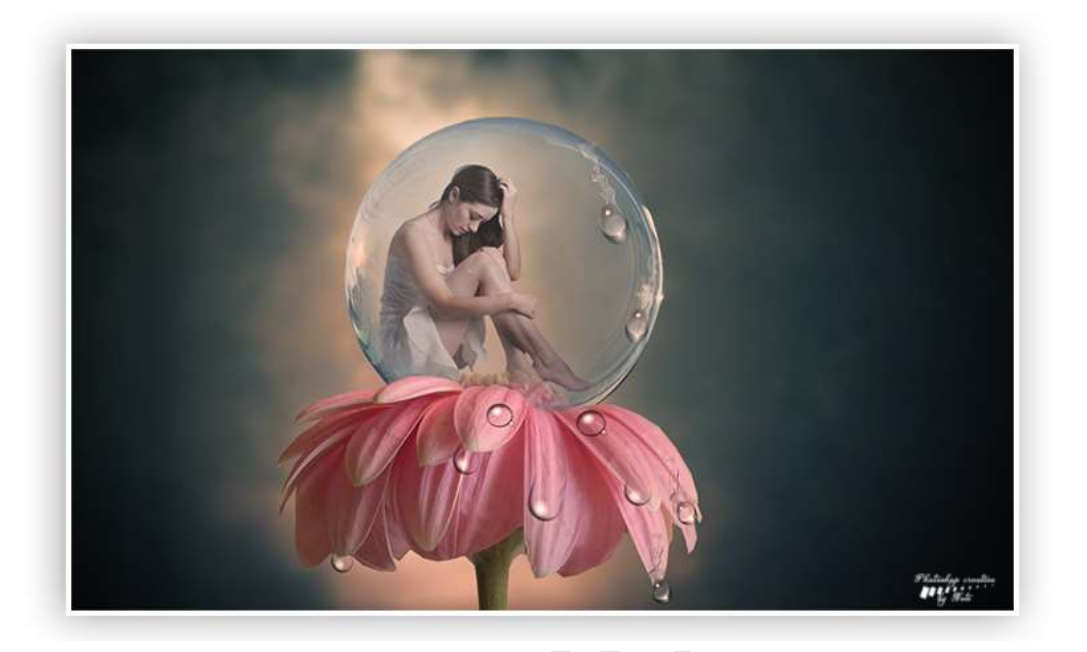

## <u>Benodigdheden:</u> Achtergrond – bloem – dame – luchtbel – waterdruppels 1 – waterdruppels 2

https://drive.google.com/drive/u/0/folders/17KK8XXEmHC9j5JoSlzJ730huduERbqs

- 1. Open de luchtbel en selecteer de rand uit met Veelhoeklasso Zet de Uitgeselecteerde bel op een aparte laag.
- 2. Open een nieuw document van 1200x 720px 300 ppi witte achtergrond
- 3. Open de afbeelding van Achtergrond en plaats deze in het werkdocument.
- 4. Vergroot de afbeelding, zodat het heldere stuk duidelijk aanwezig is. Zoals hieronder.

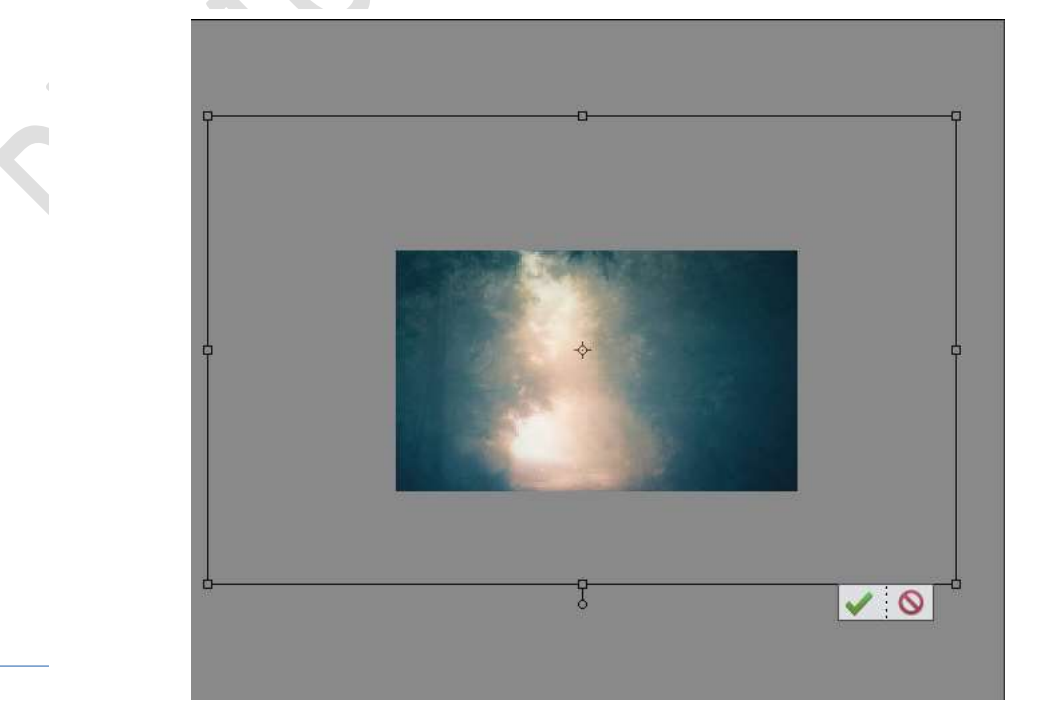

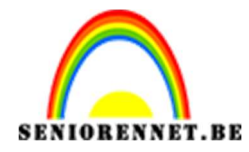

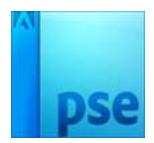

- Image: Solution of the second second sec
- Open de afbeelding van de bloem.
   Verplaats deze naar het werkdocument en pas de grootte aan.

6. Verplaats de uitgeselecteerde bel naar het werkdocument. Pas de grootte aan. Zet de bel op bovenste gedeelte van de bloem.

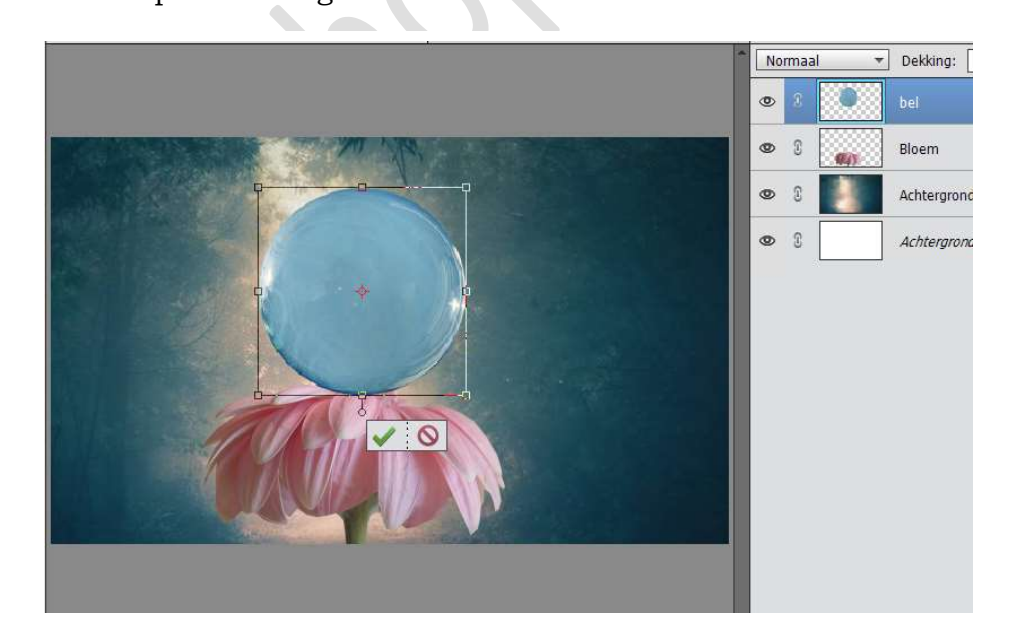

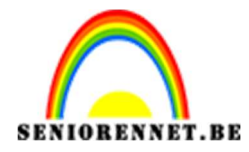

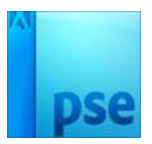

7. Plaats de laag van de bel onder de laag van de Bloem. Laat de bel een beetje zakken en de bloem wat naar boven komen.

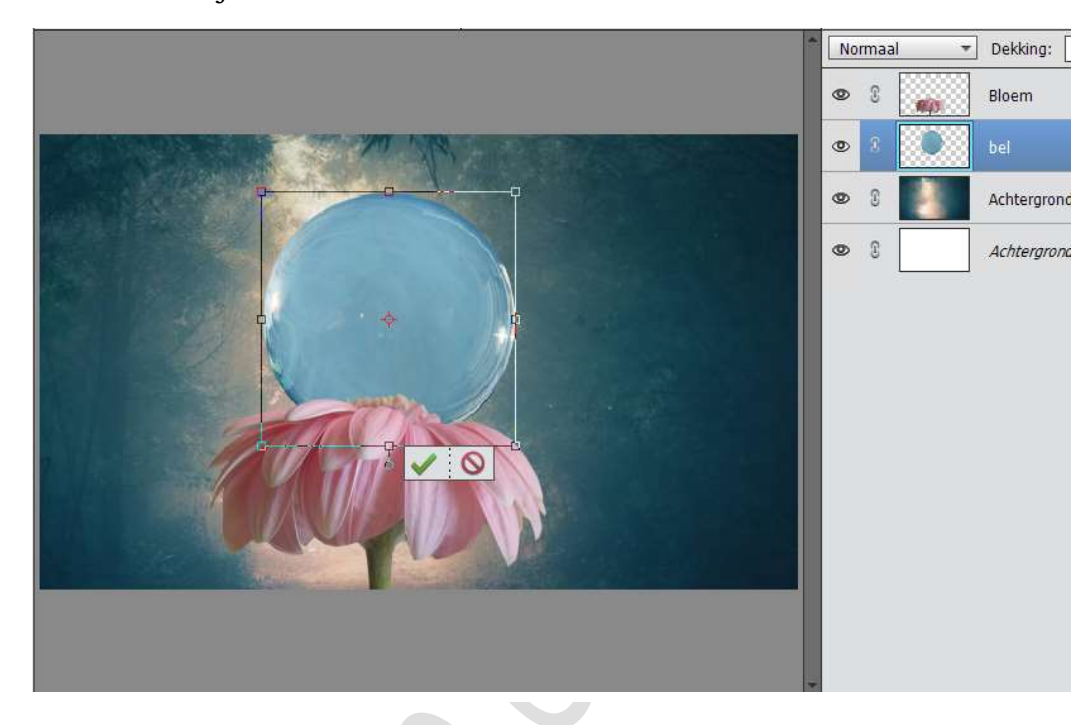

8. Plaats terug de laag van de bloem onder de bel. Dupliceer de bloem dan en plaats ze dan boven de bel.

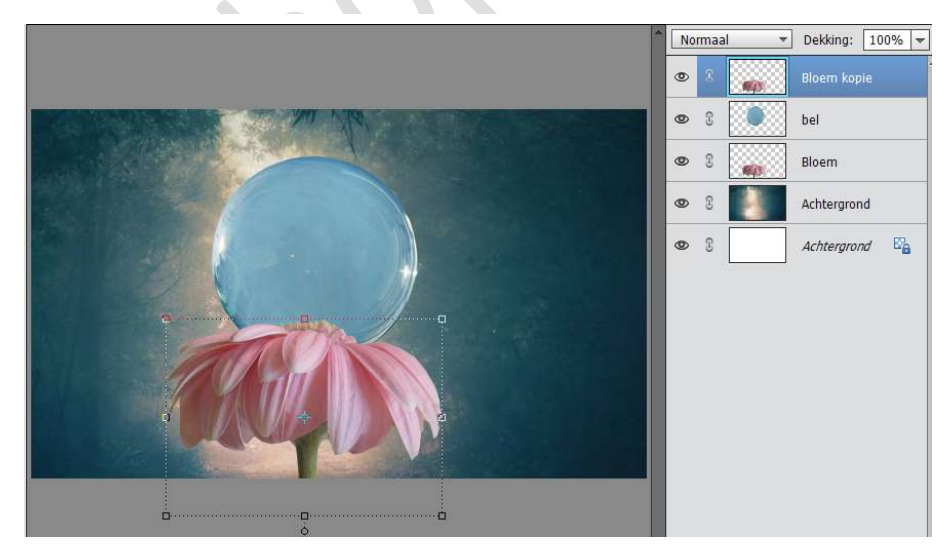

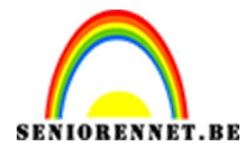

9. Hang een laagmasker aan de laag Bloem kopie.

Neem een zacht zwart penseel van 25 p<br/>x en zet de dekking van dit penseel op 24%

Verwijder een deeltje van de stamper, vooral aan de rechterkant.

|                                  | 1  | Normaal 🔻 |   |            | Dekking:   | 100% 🖛 |
|----------------------------------|----|-----------|---|------------|------------|--------|
|                                  | ſ  | 0         | 8 | <b>1</b>   | •          |        |
|                                  | I  | 0         | 3 |            | bel        |        |
|                                  | l  | 0         | 3 | <b>6</b> 0 | Bloem      |        |
|                                  |    | 0         | 3 |            | Achtergron | ıd     |
|                                  |    | 0         | 3 |            | Achtergron | nd 🗳   |
|                                  |    |           |   |            |            |        |
|                                  |    |           |   |            |            |        |
|                                  | l  |           |   |            |            |        |
|                                  | T  |           |   |            |            |        |
|                                  | l  |           |   |            |            |        |
|                                  | l  |           |   |            |            |        |
|                                  | l  |           |   |            |            |        |
| cr. crav. Deci 2.478/12.98       | -  |           |   |            |            |        |
| 00.6/% Dut. 2,4/m/12,0m // m     |    |           |   |            |            |        |
|                                  |    |           |   |            |            |        |
| S S A Penseel: Modus: Normaal    |    |           |   |            |            |        |
| Grootte: 25 px Penseelinstelling | g. |           |   |            |            |        |
| Dekk.:                           | en |           |   |            |            |        |

10. Open de afbeelding van de dame en selecteer deze mooi uit. Plaats deze op een aparte laag.

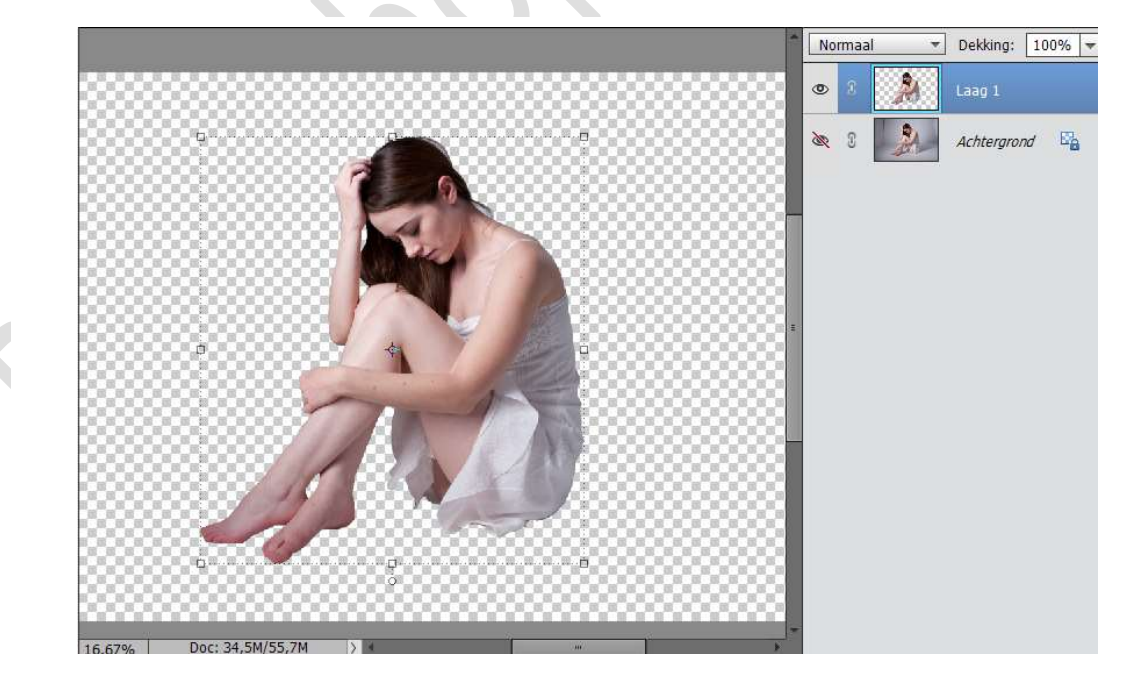

11. Verplaats de Uitgeselecteerde dame naar het werkdocument.Pas de grootte aan en plaats deze in de luchtbel.Plaats wel de laag onder de laag Bloem kopie.

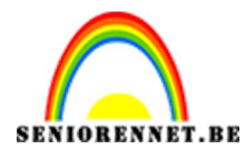

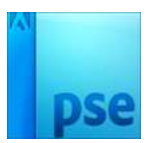

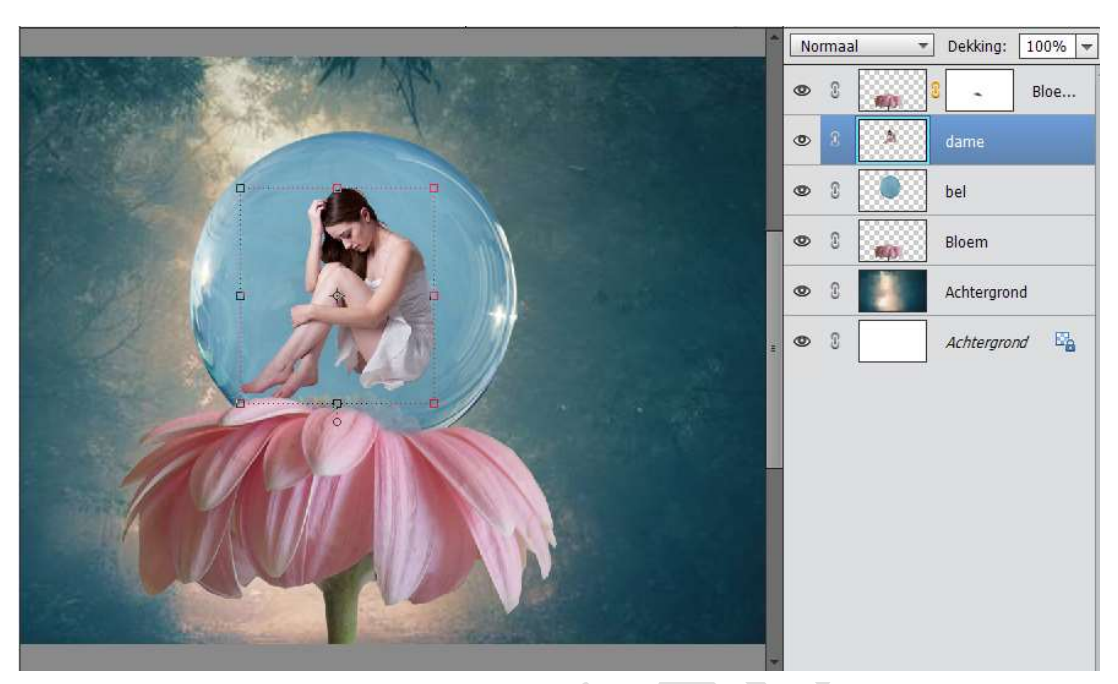

- 12. Ga dan naar Afbeelding → Roteren → Laag Horizontaal draaien.
- Plaats de laag van de dame onder de Bel. Zet de dekking van de bel op 63%

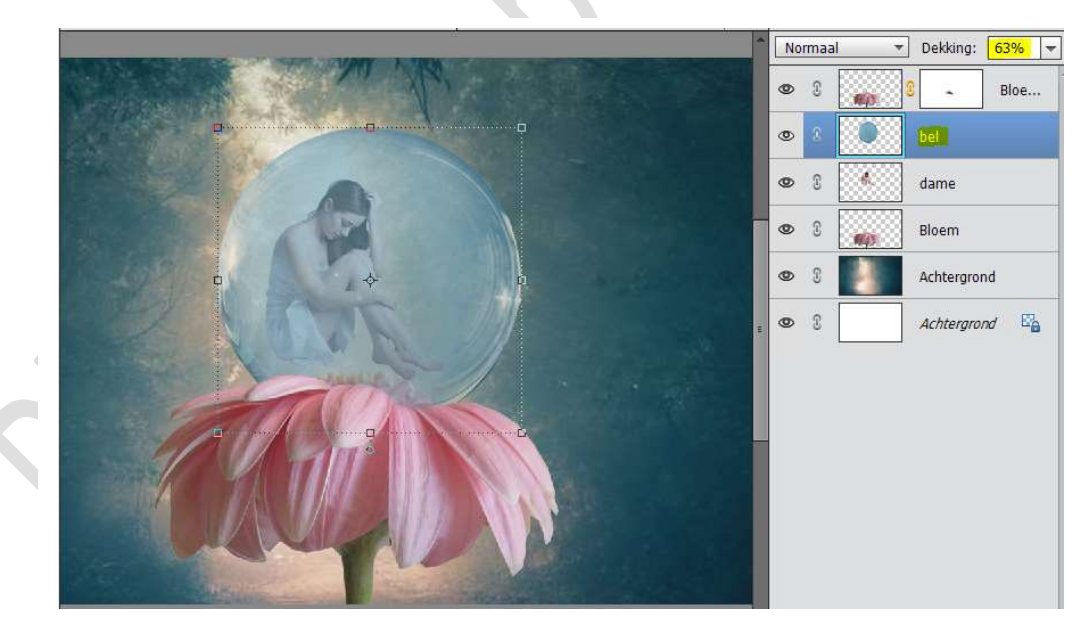

14. Verplaats de dame wat naar onder, zodat het lijkt dat ze op de bloem zit. Eventueel de dame wat vergrootten of verkleinen, wel zorgen dat ze in de bel blijft!.

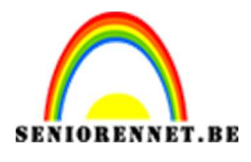

PSE- In de waterbel

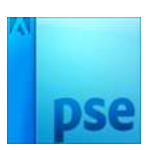

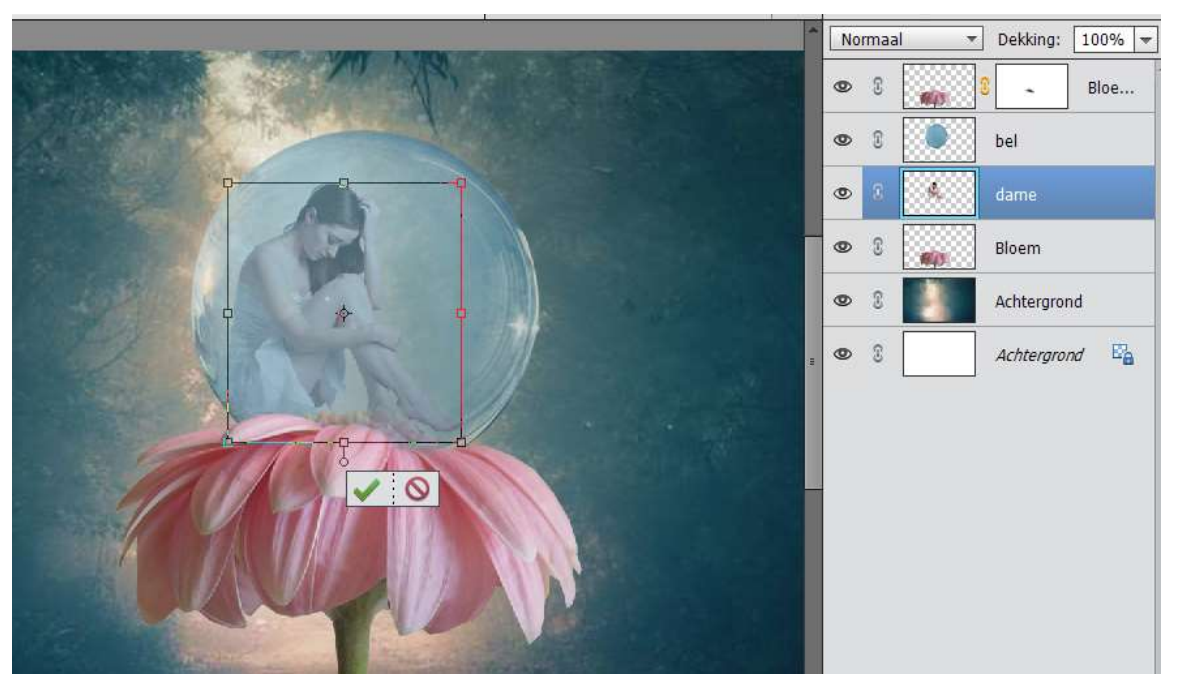

15. Zet de dekking van de bel terug op 100%

Hang een laagmasker aan de bel.

Neem een zacht zwart penseel van 150 px en zet de dekking van penseel op 5%

Ga met het zachte zwarte penseel in het midden van de bel. Blijf wel voldoende overgaan, dit vraagt een beetje tijd.

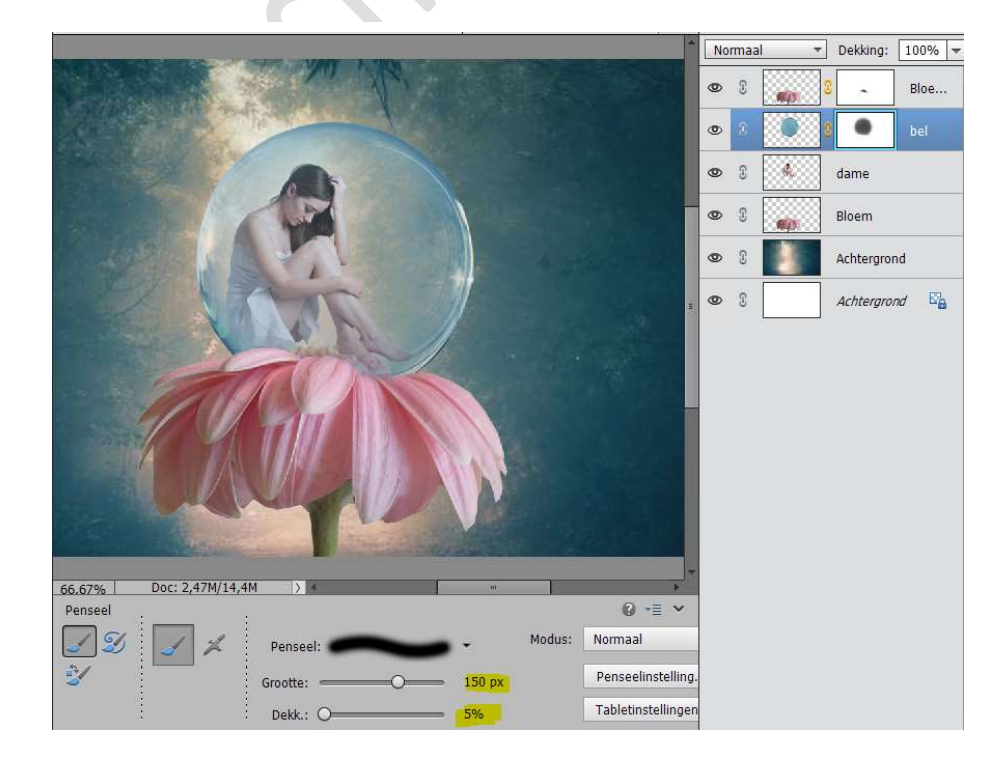

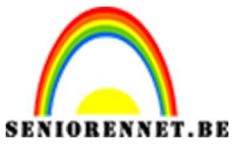

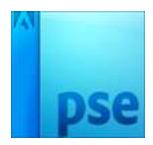

16. Activeer de laag Bloem kopie.

Ga naar het laagmasker.

Neem een wit zacht penseel van 45 px – dekking penseel: 35%

Wrijf op de stamper van de bloem aan de voet van de dame, zodat het lijkt dat de voet erin staat.

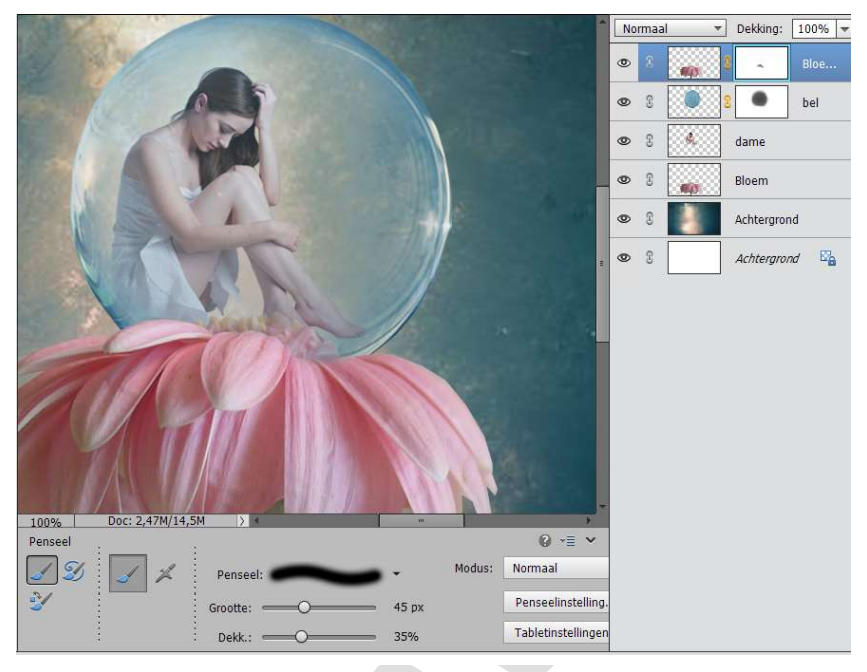

17. Activeer de Achtergrond (foto) en dupliceer deze. 18. Ga naar Filter  $\rightarrow$  Vervagen  $\rightarrow$  Gaussiaans vervagen  $\rightarrow$  7,8 px

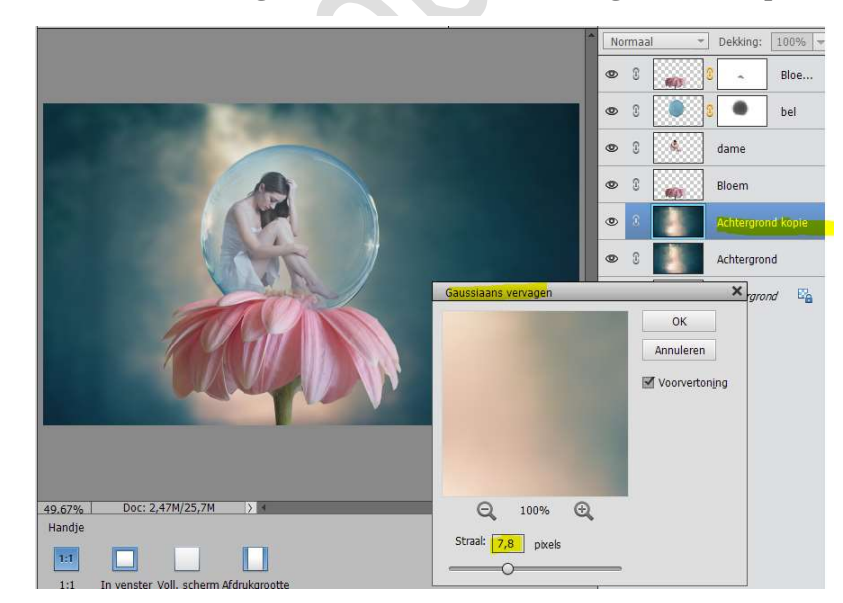

19. Open de afbeelding Waterdruppels 2

Selecteer één van de waterdruppels en plaats deze in het werkdocument.

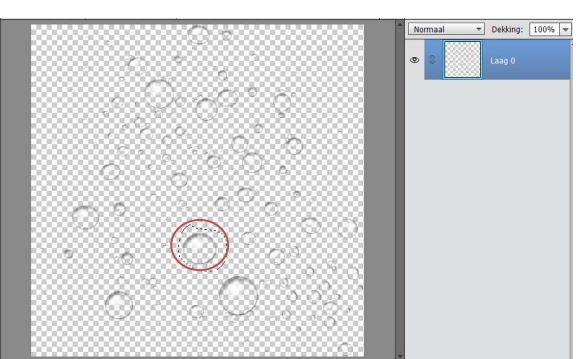

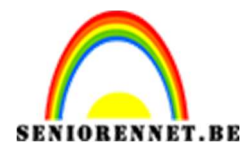

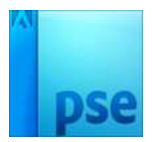

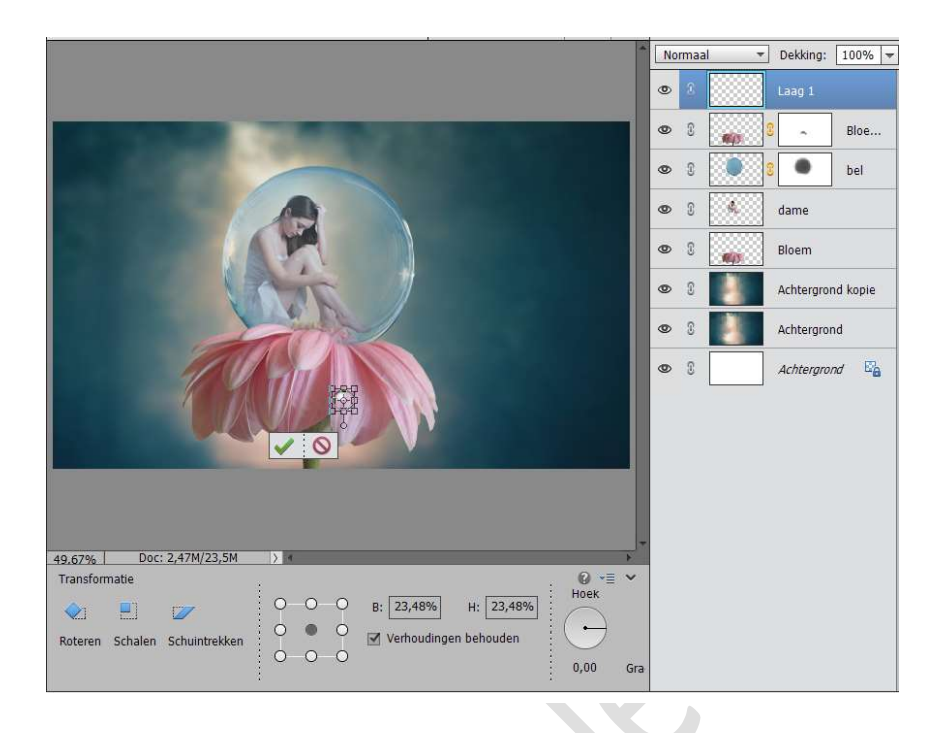

20. Draai het laagje van de druppel, zodat het witte puntje links onderaan staat.

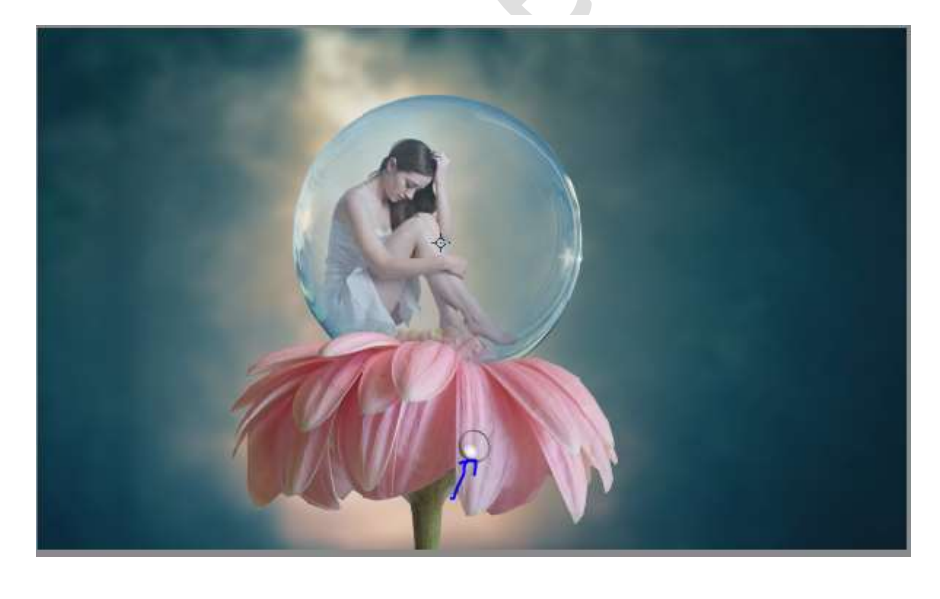

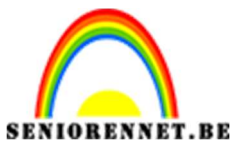

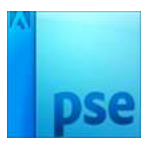

21. Ga naar Filter → Vervormen → Uitvloeien → Kies het 4<sup>de</sup> symbooltje → Grootte: 53 → Uitvloeien naar boven tot een druppel. Tevreden druk op OK

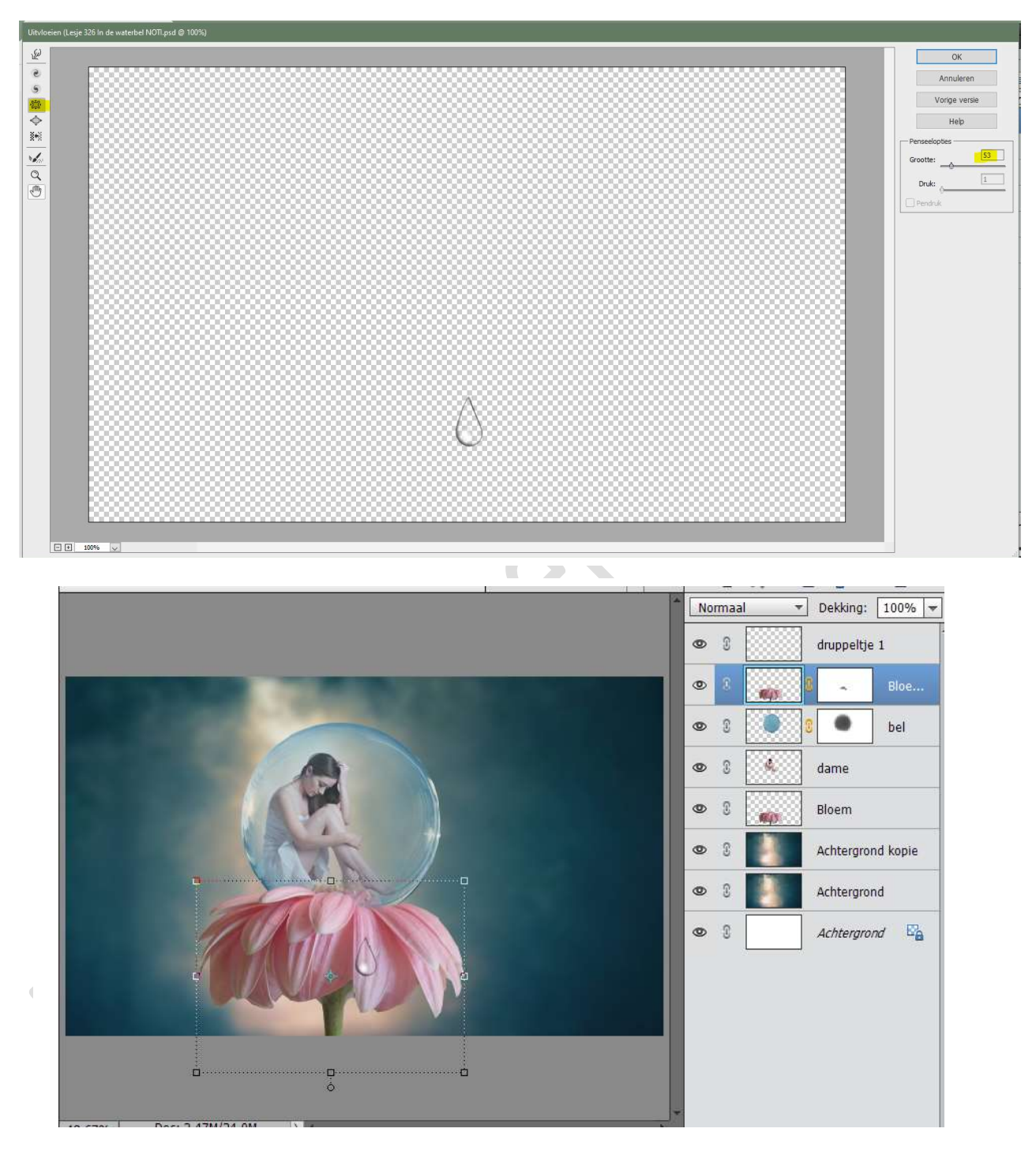

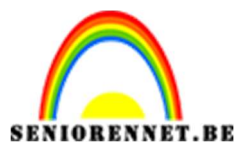

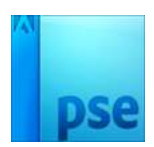

22. Dupliceer de laag van het druppeltje.

Verplaats deze naar het blaadje links ernaast.

Verklein deze en laat het zo wat aan het onderste van blaadje hangen, zodat het lijkt dat het druppeltje eraf valt.

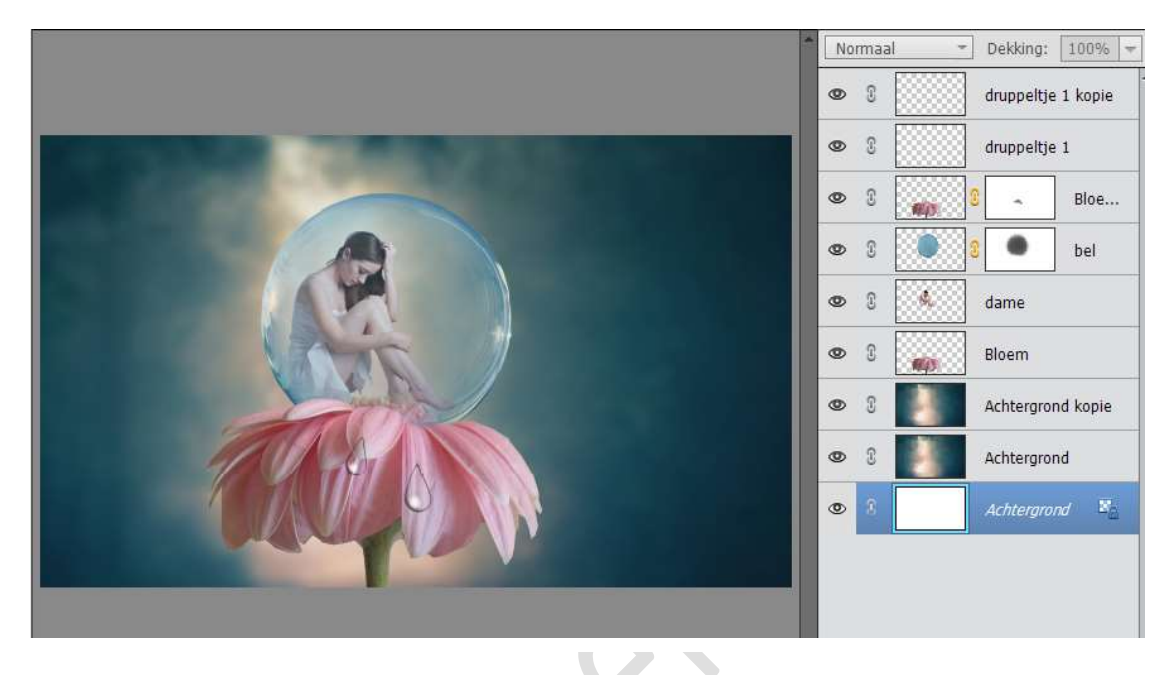

23.Dupliceert het druppeltje nog eens en plaats het op één van de rechter blaadjes

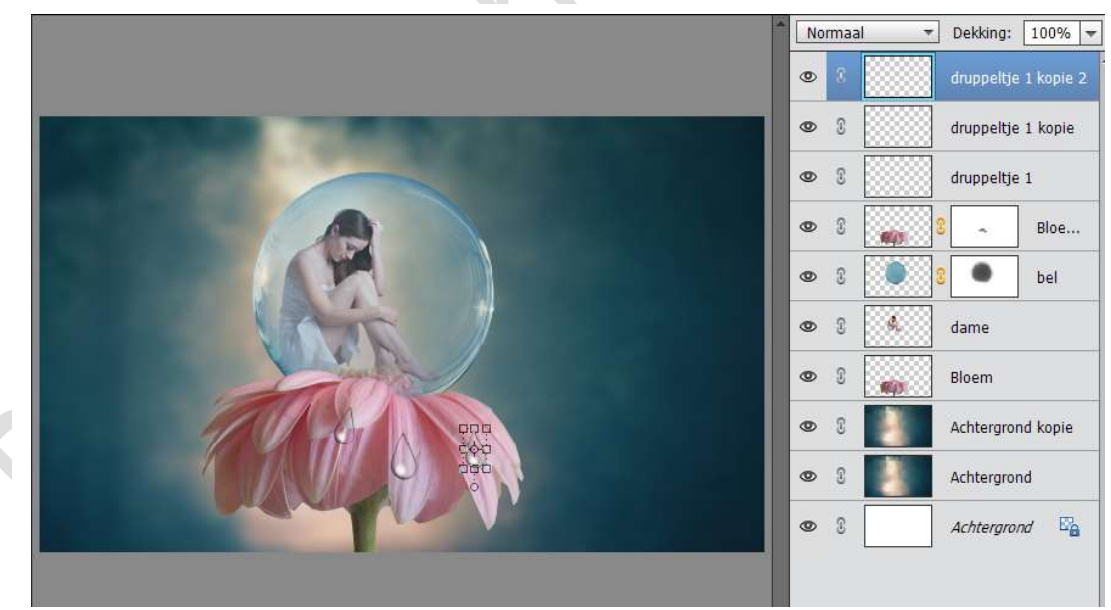

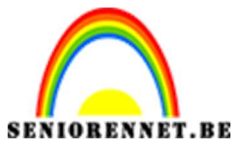

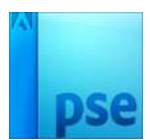

24.Dupliceert het nog eens en hang het aan één van de linkse blaadje onderaan. Eventueel grootte aanpassen.

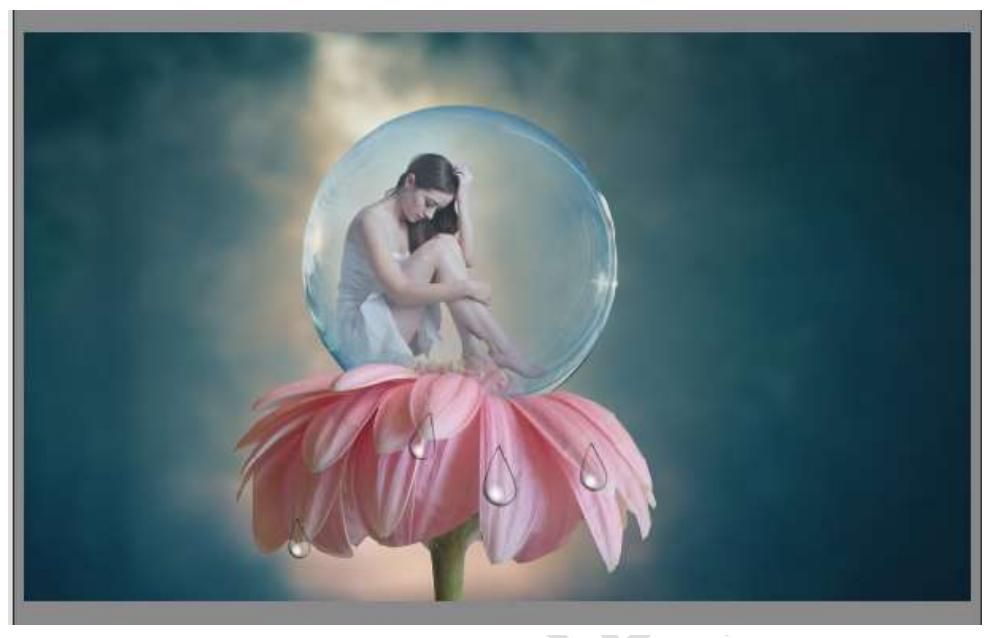

25.Ga terug naar het document Waterdruppels1. Deselecteren.

Kies nu een nieuwe waterdruppel.

Uitselecteren met Lasso en verplaatsen naar werkdocument.

Grote aanpassen.

Deze druppel dupliceren, grootte aanpassen en nog eens plaatsen.

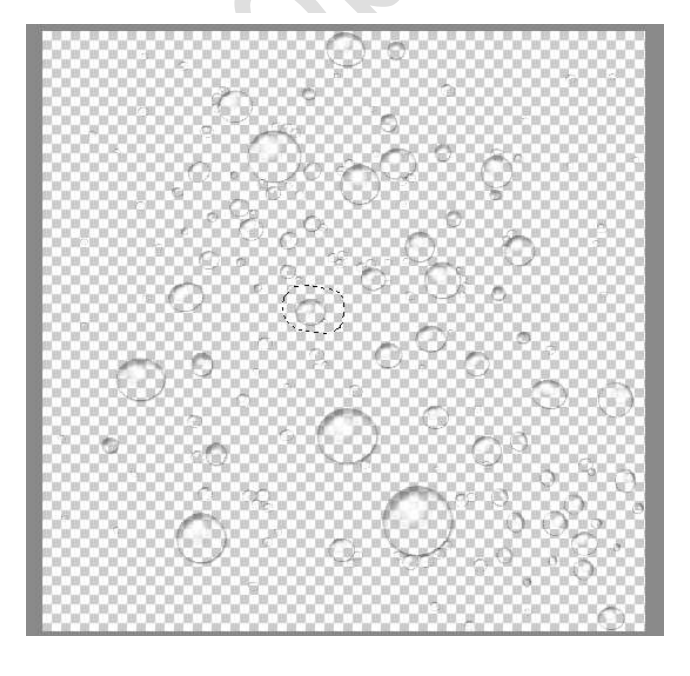

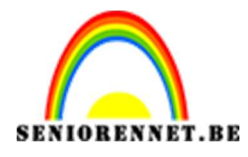

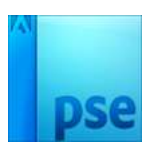

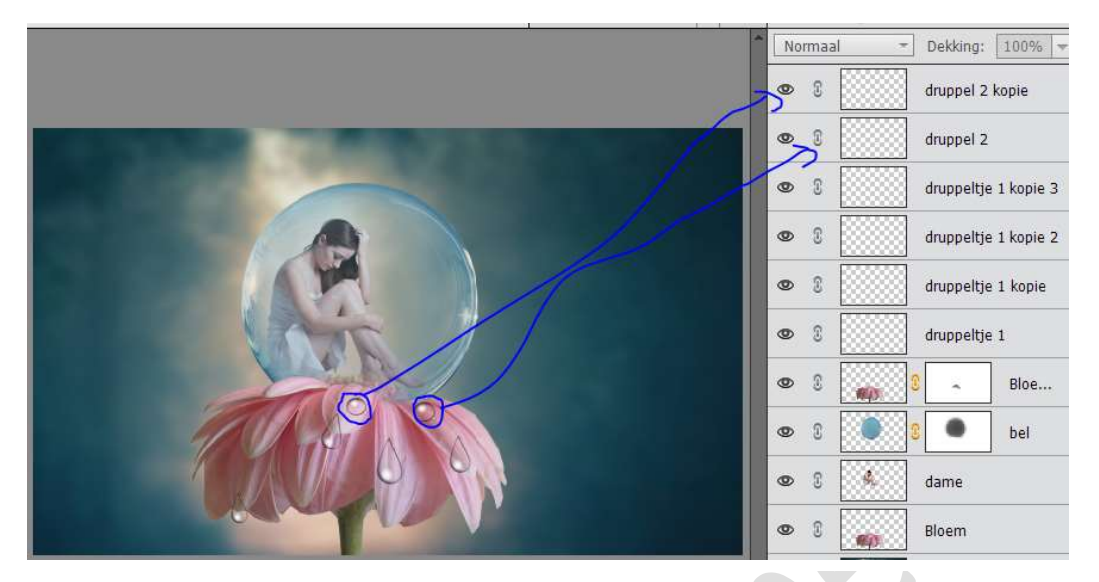

26.Open nu het document Waterdruppels. Kies de 2<sup>de</sup> waterdruppel bovenaan. Neem de Lasso en selecteer deze druppel.

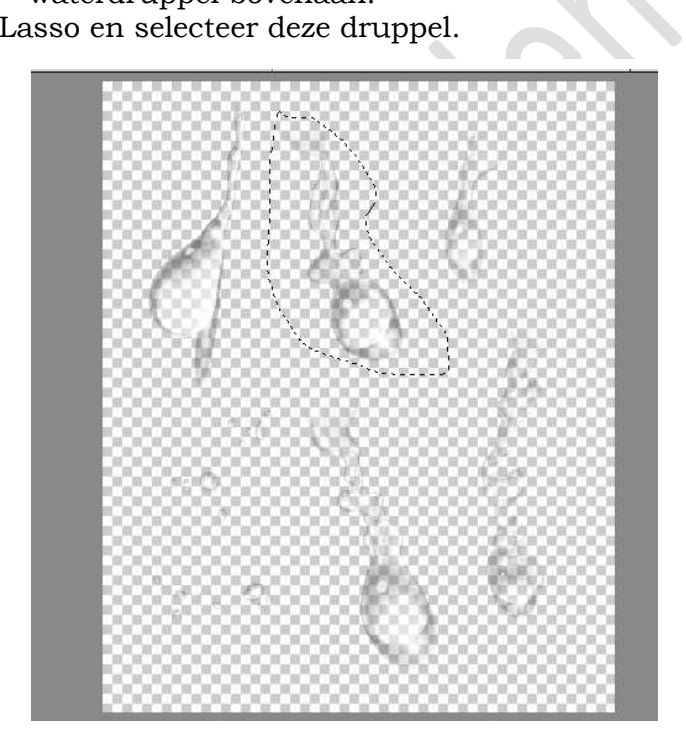

27. Breng deze druppel over naar uw werkdocument. Pas de grootte aan en plaats deze aan het rechter bloemblaadje.

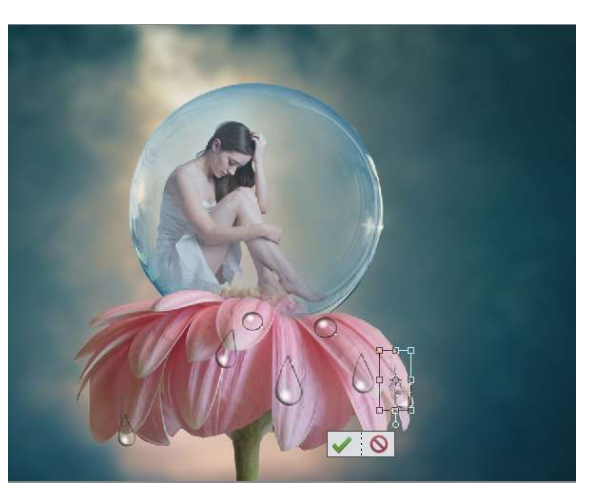

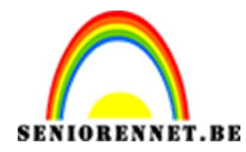

- 28. Dupliceer deze laag.
  - Hang deze druppel aan rechterblaadje onderaan en lichtjes roteren.

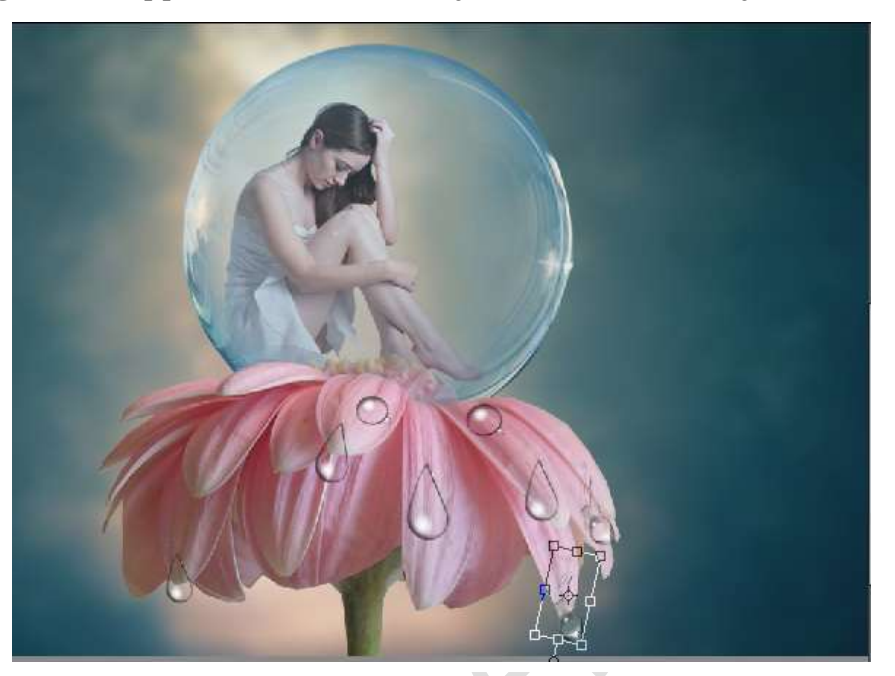

29. Ga terug naar het document Waterdruppels. Deselecteren. Neem de lasso en selecteer het tweede van onderaan.

Plaats dit in je werkdocument.

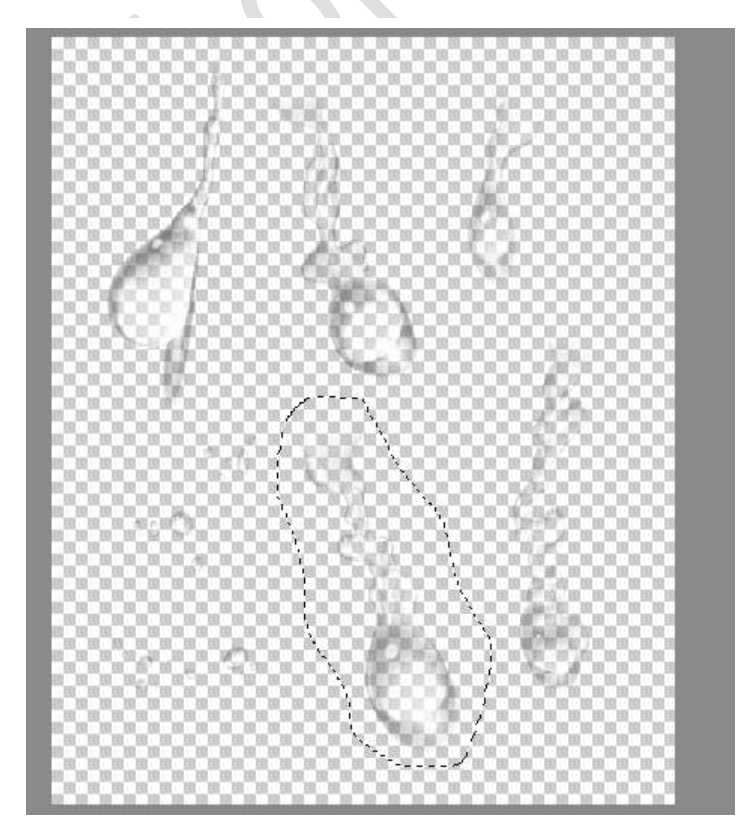

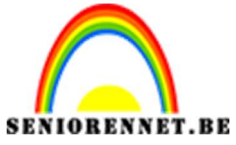

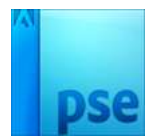

PSE- In de waterbel 30.Verklein de waterdruppel en hang deze bovenaan aan de bel.

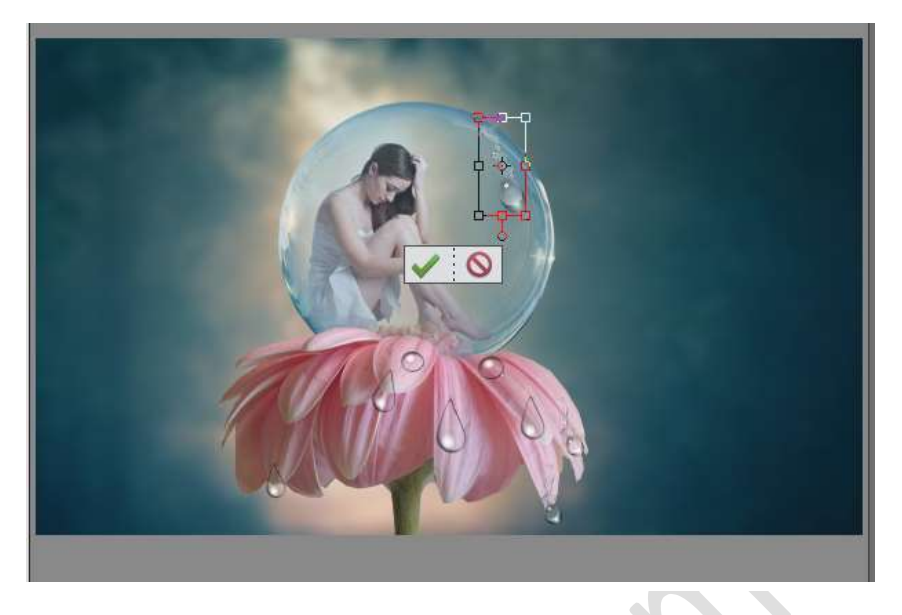

31.Dupliceer deze laag. Plaats deze rechts halverwege de bel. Eventueel wat verkleinen. Lichtjes roteren.

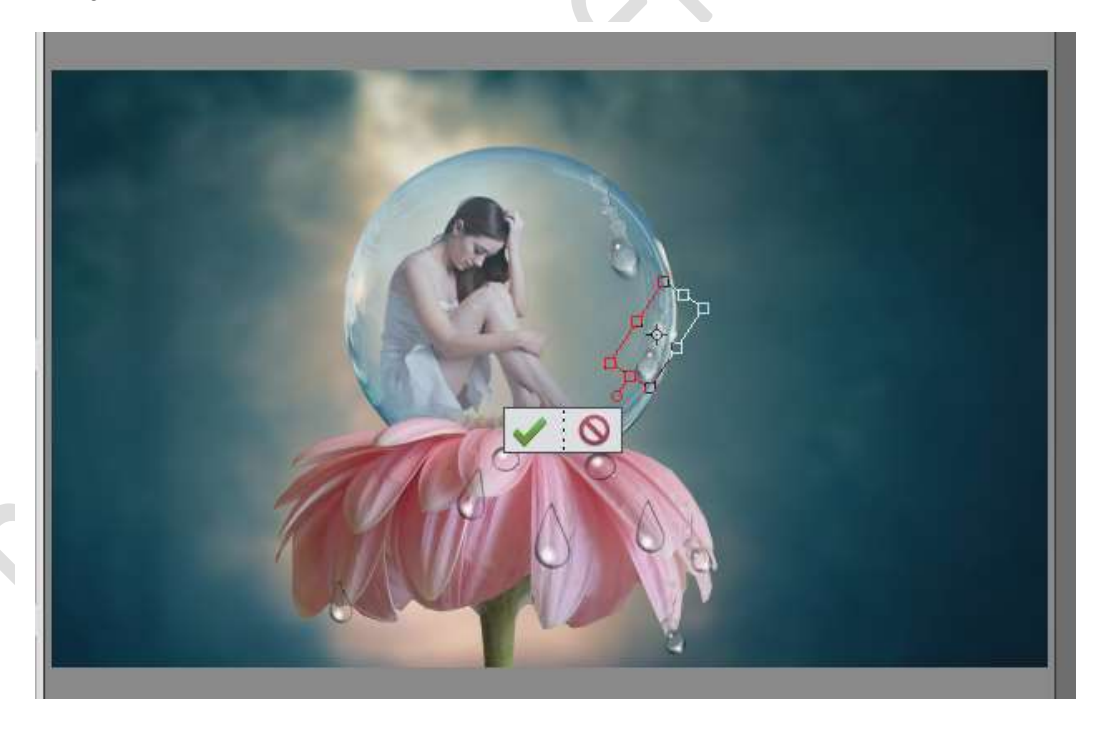

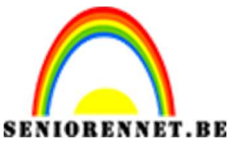

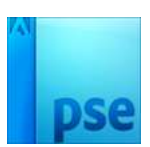

32. Activeer de laag van de dame.

Plaats een Aanpassingslaag  $\rightarrow$  Fotofilter  $\rightarrow$  Onderwater  $\rightarrow$  Dichtheid: 17%  $\rightarrow$  geef deze een **Uitknipmasker**.

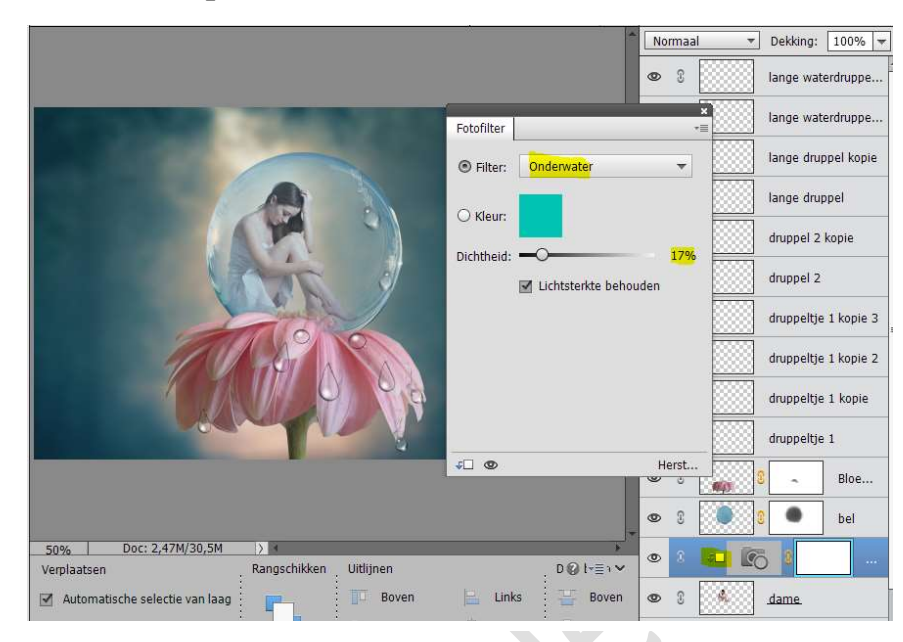

33. Plaats boven de Aanpassingslaag Fotofilter een nieuwe laag en noem deze50%grijs.

Zet de overvloeimodus van deze laag op **Bedekken**. Ga naar Bewerken  $\rightarrow$  Opvullaag  $\rightarrow$  50% grijs  $\rightarrow$  OK

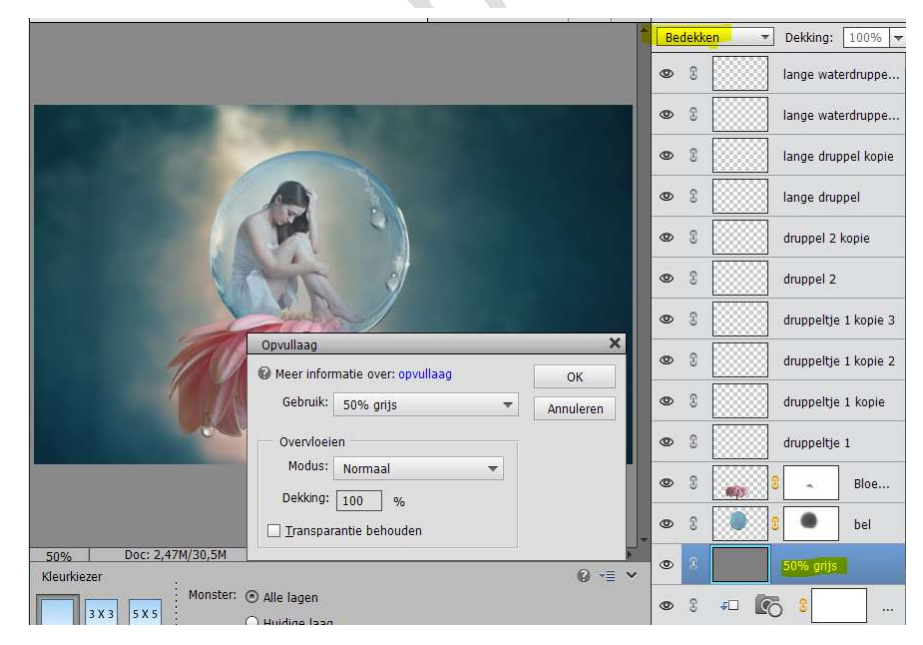

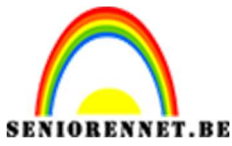

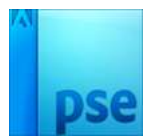

34. Activeer het Gereedschap Doordrukken.

Bereik: Middentonen – Zacht penseel – Grootte: 45px – Belichting 55% Schilder over de Elleboog, kuit, knie, zijkant rechterarm, zijkant hangend been en de zij van het meisje.

Wel op de laag 50% grijs.

Geef deze een Uitknipmasker.

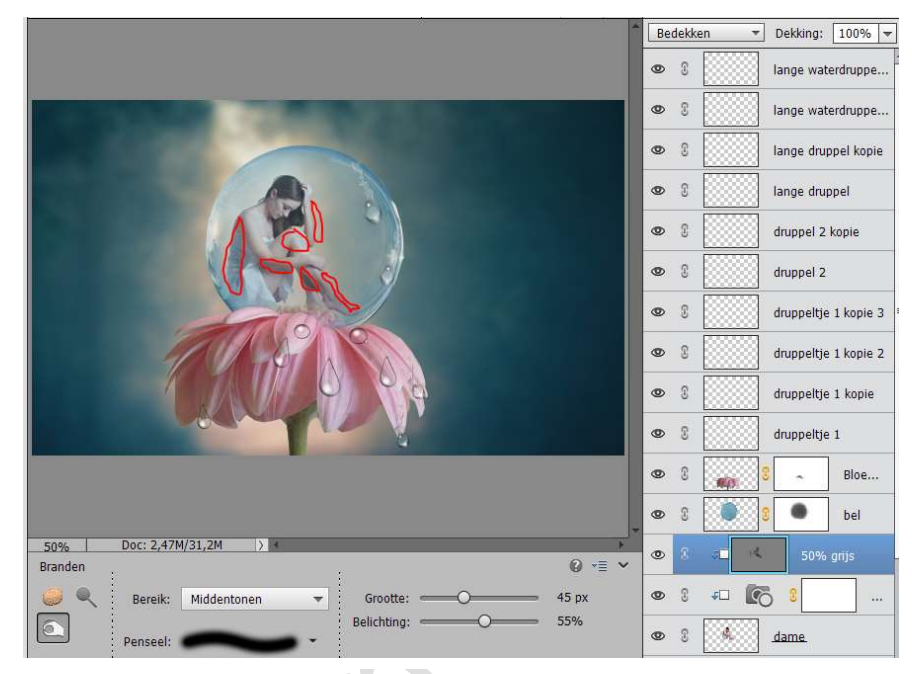

35. Activeer de bovenste laag.

Plaats daarboven een Aanpassingslaag → Fotofilter → Rood → Dichtheid: 22%

|  | Normaal → Dekking: 100%<br>③ ③ ④ ◎ ④ ◎ ● Fotofi                                                                                                    |
|--|----------------------------------------------------------------------------------------------------|
|  | Fotofilter     Iange waterdruppe       Image waterdruppe     Iange waterdruppe                                                                                                    |
|  | O Kleur:                                                                                                    |
|  | Children      Children      Children |
|  | druppeltje 1 kopie 3<br>druppeltje 1 kopie 2                                                                                                    |
|  | druppeltje 1 kopie                                                                                                    |

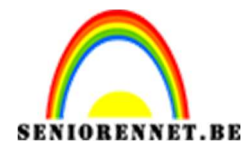

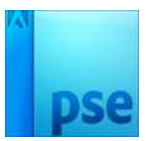

36.Plaats daarboven nog een Aanpassingslaag → Fotofilter → Geel → Dichtheid: 8%.

|                                                                                                    |                    | No             | ormaal | •                | Dekking:            | 100% 🔫            |  |  |  |
|----------------------------------------------------------------------------------------------------|--------------------|----------------|--------|------------------|---------------------|-------------------|--|--|--|
|                                                                                                    |                    | ۲              | 2      | 6                |                     | Fotofi            |  |  |  |
| STREET, STREET, STREET |                    | ٢              | 0      |                  |                     | Fotofi            |  |  |  |
|                                                                                                    | Fotofilter         |                | ,1     |                  | lange wat           | erdruppe          |  |  |  |
|                                                                                                    | Filter: Geel       | Filter: Geel 🔻 |        |                  |                     | lange waterdruppe |  |  |  |
|                                                                                                    | O Kleur:           |                |        |                  | lange druppel kopie |                   |  |  |  |
|                                                                                                    | Dichtheid:         |                | 8%     | lange druppel    |                     |                   |  |  |  |
|                                                                                                    | 🗹 Lichtsterkte beh | ouden          | 1      |                  | druppel 2           | kopie             |  |  |  |
|                                                                                                    |                    |                |        |                  | druppel 2           |                   |  |  |  |
|                                                                                                    |                    |                |        |                  | druppeltje          | 1 kopie 3         |  |  |  |
|                                                                                                    |                    |                |        | druppeltje 1 kop |                     | 1 kopie 2         |  |  |  |
|                                                                                                    | ¥. ©               | н              | lerst  |                  | druppeltje          | 1 kopie           |  |  |  |

37.Activeer de Bloem Kopie ofwel de laag bloem die boven de bel staat.
Geef deze een Aanpassingslaag → Kleurtoon/Verzadiging → Verzadiging: + 12
→ Uitknipmasker op deze bloem.

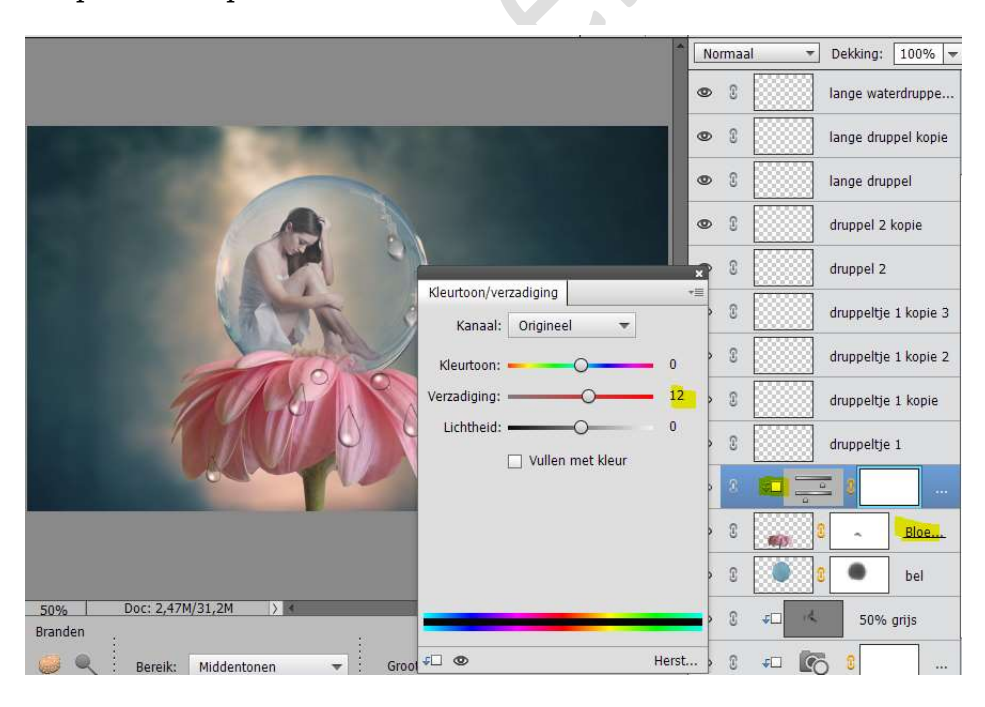

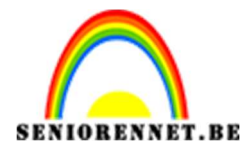

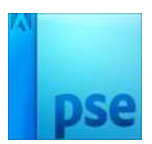

38.Hang aan de lagen van druppeltjes 1 tot druppeltjes 1 kopie 3 een laagmasker.
Neem een zacht zwart penseel van 45 px – dekking penseel 51%
Schilder aan de rechterkant om de druppel wat te verzachten.

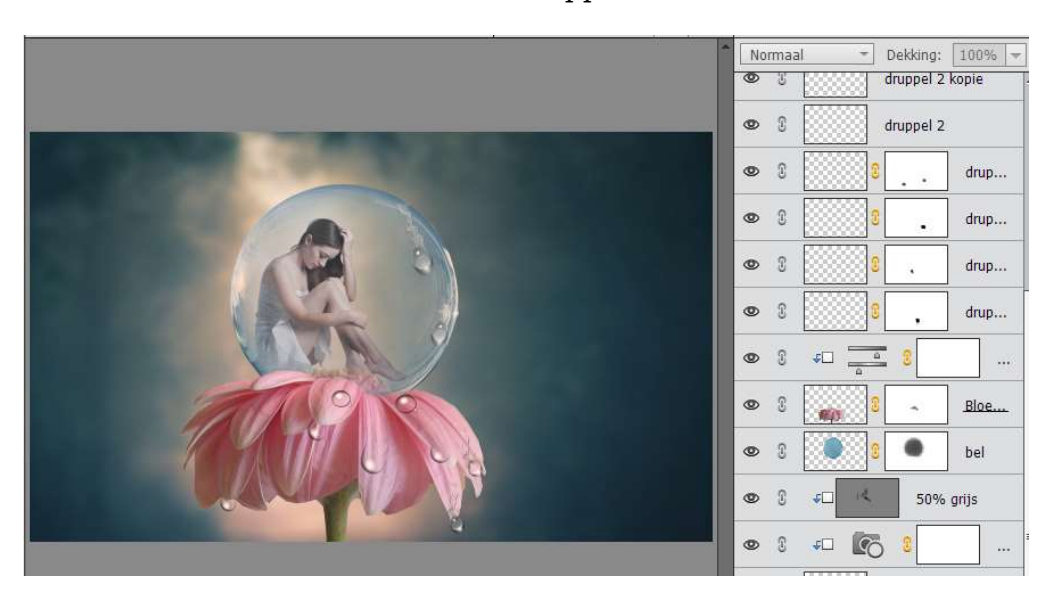

- 39. Activeer de bovenste laag en doe SHIFT+CTRL+Alt+E voor een samengevoegde laag.
- 40.De samengevoegde laag dupliceren. Ga naar Filter → Cameravervorming corrigeren → Vignet → Mate: -100 → OK

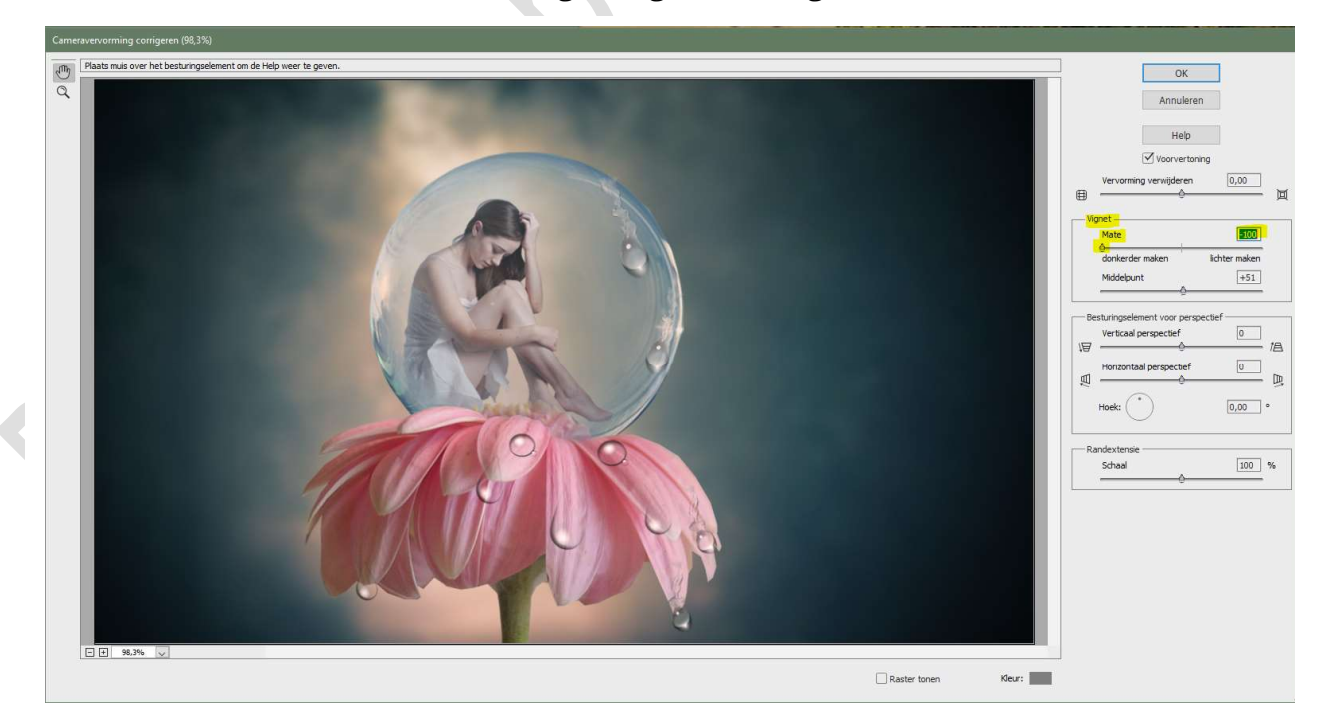

- 41.Plaats boven deze Samengestelde laag een Aanpassingslaag → Fotofilter → Warme filter → Dichtheid: 25%
- 42.Plaats daarboven een Verloop van Zwart naar Transparant → bij de dekkingstop op locatie: 0% de dekking wijzigen van 100% naar 30%

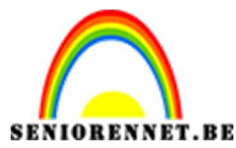

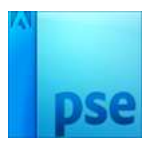

Zet nu ook nog een dekkingstop op locatie 5% met dekking 30%, op locatie 10%, op locatie 20% en op locatie 50%

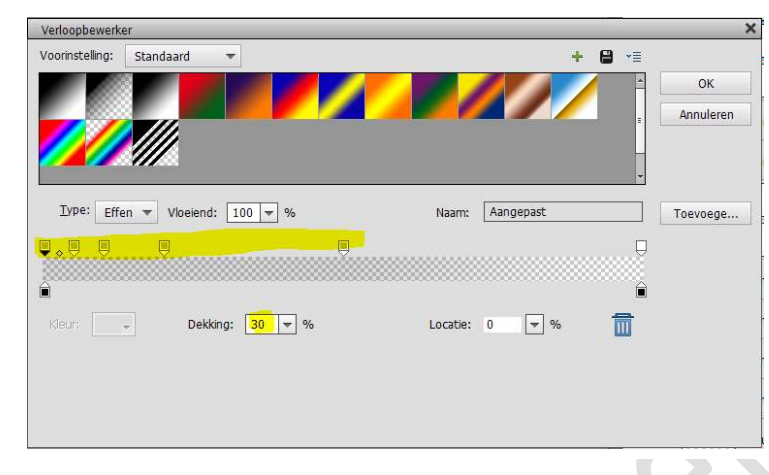

Dit is een Lineair verloop – Hoek: 90° - Schaal: 100% Zet de laagmodus van deze laag op **Zwak licht** 

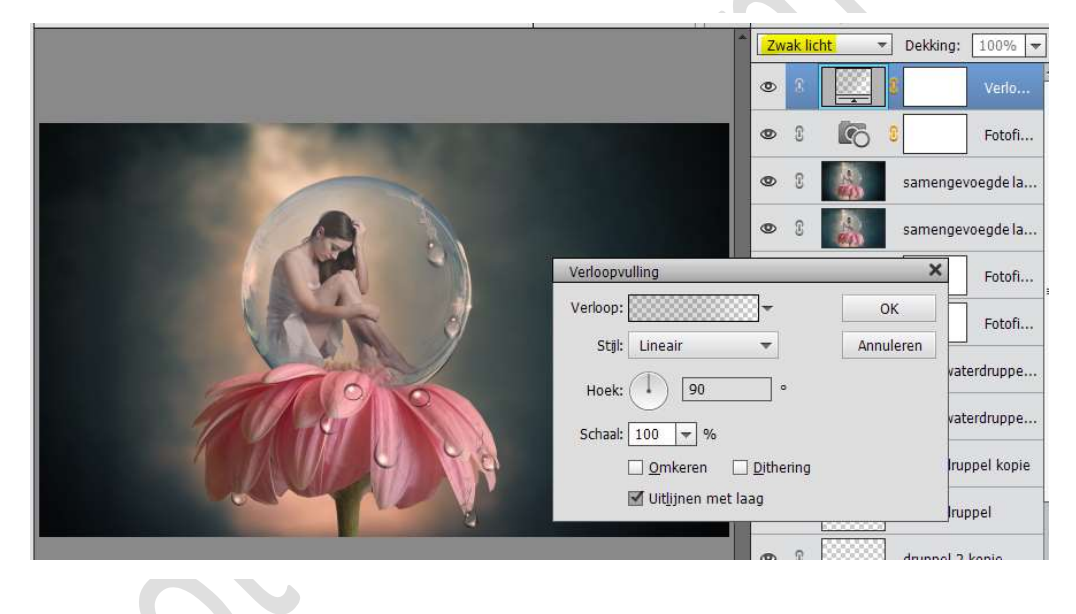

43. Ziezo we zijn er.Vergeet jouw naam niet.Sla op als PSD: max. 800 px aan langste zijdeSla op als JPEG: max. 150 kb

Veel plezier ermee NOTI